|                                                                                                    | PROCEDIMEN               | Pág 1 de 4                   |                             |                  |  |  |  |
|----------------------------------------------------------------------------------------------------|--------------------------|------------------------------|-----------------------------|------------------|--|--|--|
| Código<br>DTINF-ANEXO I-CERTDIG                                                                         | Data Emissão<br>AGO/2020 | Data de Vigência<br>AGO/2021 | Próxima Revisão<br>AGO/2021 | Versão nº<br>001 |  |  |  |
| ÁREA EMITENTE: DIGTI                                                                                    |                          |                              |                             |                  |  |  |  |
| ASSUNTO: SOLUÇÃO DE PROBLEMAS NA INSTALAÇÃO DO CERTIFICAÇÃO DIGITAL EM SISTEMAS<br>WINDOWS 10 – ANEXO I |                          |                              |                             |                  |  |  |  |

## ANEXO I - Verificações Necessárias

Este arquivo será usado na instalação em cada equipamento onde o usuário queira habilitar sua certificação.

• Após o término do *download*, o arquivo deve ter nomenclatura conforme a seguinte estrutura: **nome da pessoa\_cpf da pessoa-certificate.cer.** 

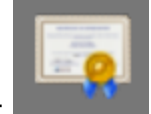

- O ícone apresentado deve ser este:
- O tipo do arquivo deve ser "Certificado de Segurança".

**<u>OBS</u>**: Caso essas informações não sejam observadas, por favor, tente realizar o ajuste da extensão do arquivo antes através do procedimento descrito em:

- https://support.microsoft.com/pt-br/help/4479981/windows-10-common-filename-extensions
- Se mesmo após esse ajuste, não puder continuar com os procedimentos de instalação, será necessário realizar os procedimentos do item 6 (POP - EdulD - Assinatura Digital (Windows10)) para emissão de um novo arquivo.

## • Arquivos AC Raiz e AC Pessoa

As características desses dois arquivos são semelhantes às descritas no item anterior deste anexo. Contudo, as nomenclaturas são apresentadas conforme a seguir:

- O arquivo "AC Raiz" é representado pelo arquivo "root.cer";
- O arquivo "AC Pessoa" é representado pelo arquivo "ca.cer";
- Conferir se instalação foi realizada com sucesso
- Clique no menu executar e digite "CERTMGR.MSC", a seguinte janela será aberta:

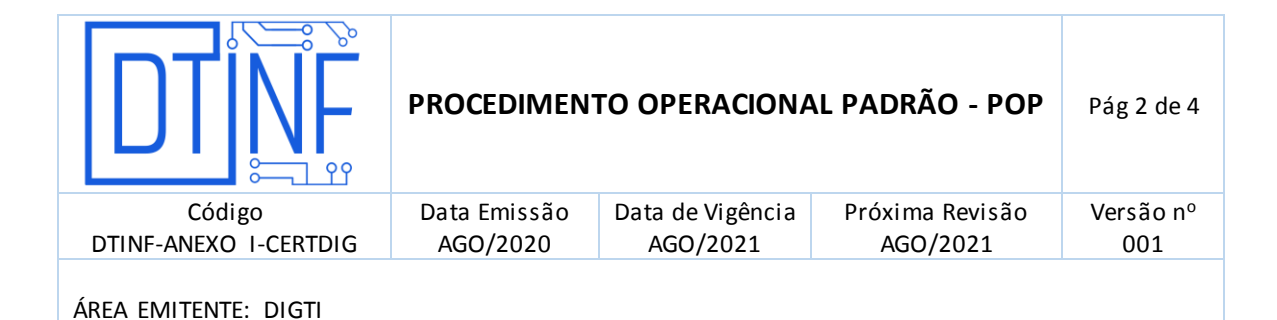

ASSUNTO: SOLUÇÃO DE PROBLEMAS NA INSTALAÇÃO DO CERTIFICAÇÃO DIGITAL EM SISTEMAS WINDOWS 10 – ANEXO I

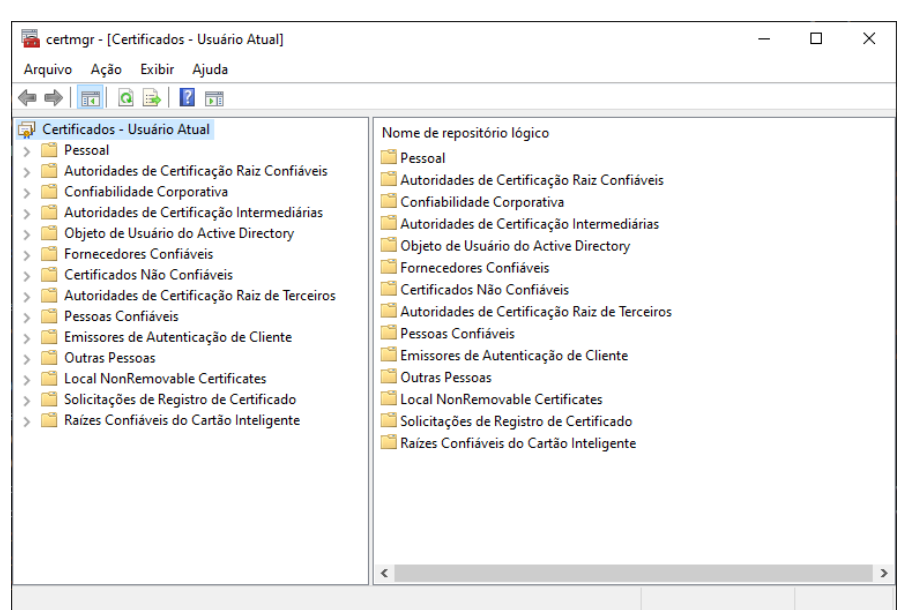

Figura 1 – Após digitar no menu "Executar"

- Clique no item "Certificados Usuário Atual" (figura 1).
- Clique no botão Ação e em Localizar Certificados (figura 2).

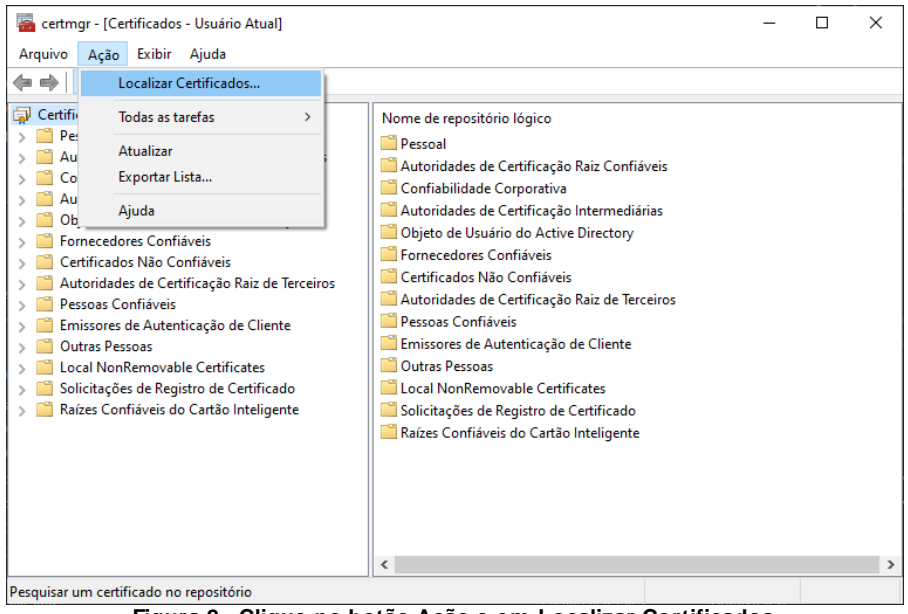

Figura 2 - Clique no botão Ação e em Localizar Certificados

|                                 | PROCEDIMEN               | Pág 3 de 4                   |                             |                  |
|---------------------------------|--------------------------|------------------------------|-----------------------------|------------------|
| Código<br>DTINF-ANEXO I-CERTDIG | Data Emissão<br>AGO/2020 | Data de Vigência<br>AGO/2021 | Próxima Revisão<br>AGO/2021 | Versão nº<br>001 |
| ÁREA EMITENTE: DIGTI            |                          |                              |                             |                  |
|                                 |                          |                              |                             |                  |

ASSUNTO: SOLUÇÃO DE PROBLEMAS NA INSTALAÇÃO DO CERTIFICAÇÃO DIGITAL EM SISTEMAS WINDOWS 10 - ANEXO I

 Na segunda janela aberta (figura 3), busque pelos registros que contenham a expressão "ac-raiz". Deverão retornar resultados da instalação efetuada.

| 🚘 certmgr - [Certificados - Usuário Atual]                                                                                                    |                                                                                                    | Localizar Certificados                                                                                |                        |                                                                 |                                                                          | ×                                                                                            |                                                                                            |
|----------------------------------------------------------------------------------------------------|----------------------------------------------------------------------------------------------------|----------------------------------------------------------------------------------------------------|------------------------|-----------------------------------------------------------------|--------------------------------------------------------------------------|----------------------------------------------------------------------------------------------|--------------------------------------------------------------------------------------------|
| Arquivo Ação Exibir Ajuda                                                                                                    |                                                                                                    | Arquivo Editar Exibir Ajuda                                                                           |                        |                                                                 |                                                                          |                                                                                              |                                                                                            |
|                                                                                                    |                                                                                                    | Localizar em:                                                                                         | Todos os repositóri    | ios de certificados                                             |                                                                          |                                                                                              | $\sim$                                                                                     |
| <ul> <li>Certificados - Usuário Atual</li> <li>Pessoal</li> <li>Certificados</li> <li>Autoridades de Certificação Raiz Confiáveis</li> <li>Confiabilidade de Corporativa</li> <li>Autoridades de Certificação Intermediárias</li> <li>Lista de Certificados Intermediárias</li> <li>Certificados</li> <li>Objeto de Usuário do Active Directory</li> <li>Fornecedores Confiáveis</li> <li>Certificados Não Confiáveis</li> <li>Certificados Não Confiáveis</li> <li>Emissores de Autenticação Raiz de Terceiros</li> <li>Pessoas Confiáveis</li> <li>Local NonRemovable Certificates</li> <li>Solicitações de Registro de Certificado</li> <li>Raizes Confiáveis do Cartão Inteligente</li> </ul> | Nome de repositório lógico<br>Pessoal<br>Autoridades de Certifico<br>Confiabilidade Corpora<br>Autoridades de Certifico<br>Objeto de Usuário do A<br>Fornecedores Confiávei<br>Certificados Não Confiá<br>Autoridades de Certifico<br>Pessoas Confiávei<br>Emissores de Autentica<br>Outras Pessoas<br>Local NonRemovable C<br>Solicitações de Registro<br>Raízes Confiáveis do Ca | Contém:<br>Examinar o campo<br>Emitido para<br>AC PESSOA S<br>AC PESSOA S<br>Ac raiz-v3<br>Cacraiz-v3 | ac raiz<br>Emitido por | Emitido por<br>acraiz-v3<br>acraiz-v3<br>acraiz-v3<br>acraiz-v3 | Data de validade<br>24/01/2040<br>24/01/2040<br>20/01/2045<br>20/01/2045 | Localiz     Pa     Nova p     Finalidades        Finalidades <todos> <todos></todos></todos> | ar agora<br>rar<br>esquisa<br>No<br><n<br><n<br><n<br><n< td=""></n<></n<br></n<br></n<br> |
|                                                                                                    |                                                                                                    | 4 certificados enc                                                                                    | ontrados               |                                                                 |                                                                          |                                                                                              |                                                                                            |

Figura 3 - Registros contendo a expressão "ac-raiz"

- Depois, busque pelos registros que contenham a expressão "ac-pessoa" (figura 4). Deverão retornar resultados da instalação efetuada.
- O resultado deve conter a chave com o nome e o CPF do usuário.

| 🚟 certmgr - [Certificados - Usuário Atual]                                                                                                    | Localizar Certific | ados                                  |              |                  |                 | ×                 |
|----------------------------------------------------------------------------------------------------|--------------------|---------------------------------------|--------------|------------------|-----------------|-------------------|
| Arquivo Ação Exibir Ajuda                                                                                                    | Arquivo Editar     | Exibir Ajuda                          |              |                  |                 |                   |
| 🗢 🏟 🔲 🖬                                                                                                    | Localizar em:      | Todos os repositórios de certificados |              |                  |                 | ~                 |
| 🗊 Certificados - Usuário Atual                                                                                                    |                    |                                       |              |                  |                 |                   |
| ✓ 	Pessoal                                                                                                    |                    | [                                     |              |                  |                 |                   |
| Certificados                                                                                                    | Contém:            | AC PESSOA                             |              |                  |                 | Localizar agora   |
| > Autoridades de Certificação Raiz Cor                                                                                                    | Examinar o campo   | Faraida a co                          |              |                  |                 | Parar             |
| > Confiabilidade Corporativa                                                                                                    | Examinar o campo   | Emilido por                           |              |                  | ~               | i didi            |
| Autoridades de Certificação Interme                                                                                                    |                    |                                       |              |                  |                 | Nova pesquisa     |
| Lista de Certificados Revogados                                                                                                    |                    |                                       |              |                  |                 |                   |
| Certificados                                                                                                    |                    |                                       |              |                  |                 |                   |
| > Objeto de Usuário do Active Director                                                                                                    |                    |                                       |              |                  |                 |                   |
| > Fornecedores Confiàveis                                                                                                    |                    |                                       |              |                  |                 |                   |
| Certificados Não Confiaveis                                                                                                    | Emitido para       |                                       | Emitido por  | Data de validade | Finalidades     | Nome amigável     |
| Autoridades de Certificação Raiz de<br>Construição Raiz de<br>Construição Raida de<br>Construição Rais de<br>Construição Rais de<br>Construiçã |                    |                                       | AC PESSOA SC | 08/07/2021       | Autenticação de | <nenhum></nenhum> |
| > Pessoas Contiaveis                                                                                                    |                    |                                       | AC PESSOA SC | 03/07/2021       | Autenticação de | <nenhum></nenhum> |
| Emissores de Autenticação de Client                                                                                                    |                    |                                       |              |                  |                 |                   |
| Outras Pessoas                                                                                                    |                    |                                       |              |                  |                 |                   |
| Cocal Nonkemovable Certificates                                                                                                    |                    |                                       |              |                  |                 |                   |
| Solicitações de Registro de Certificado<br>Parízes Confirmais do Costão Intelinon                                                                                                    |                    |                                       |              |                  |                 |                   |
| S alzes Connavels do Cartao Inteliger                                                                                                    | 2                  | - standar                             |              |                  |                 |                   |
|                                                                                                    | 2 certificados eno | ontrados                              |              |                  |                 |                   |
|                                                                                                    |                    |                                       |              |                  |                 |                   |
|                                                                                                    |                    |                                       |              |                  |                 |                   |
|                                                                                                    | <                  |                                       |              |                  | >               |                   |
|                                                                                                    |                    |                                       |              |                  |                 |                   |

Figura 4 - Registros contendo a expressão "ac-pessoa"

|                                                                                 | PROCEDIMEN               | Pág 4 de 4                   |                             |                  |  |  |  |
|---------------------------------------------------------------------------------|--------------------------|------------------------------|-----------------------------|------------------|--|--|--|
| Código<br>DTINF-ANEXO I-CERTDIG                                                 | Data Emissão<br>AGO/2020 | Data de Vigência<br>AGO/2021 | Próxima Revisão<br>AGO/2021 | Versão nº<br>001 |  |  |  |
| ÁREA EMITENTE: DIGTI                                                            |                          |                              |                             |                  |  |  |  |
| ASSUNTO: SOLUÇÃO DE PROBLEMAS NA INSTALAÇÃO DO CERTIFICAÇÃO DIGITAL EM SISTEMAS |                          |                              |                             |                  |  |  |  |

• Se as buscas retornarem os resultados demonstrados, o certificado está devidamente instalado. Caso contrário, refaça os procedimentos descritos no item 6 (POP - EdulD - Assinatura Digital (Windows10)).

WINDOWS 10 - ANEXO I